# Export LSU et LSL

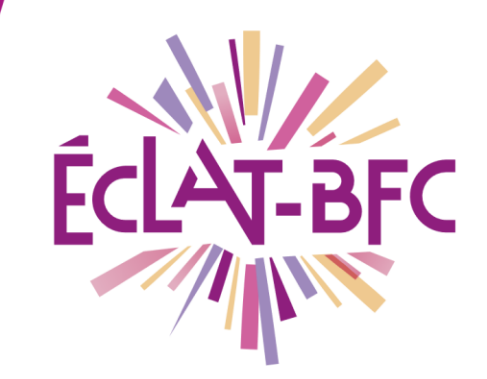

Organisation pédagogique

Chefs d'établissement

## Introduction

Le chef d'établissement (ou autre personne déléguée) a l'obligation d'exporter les données de vie scolaire de ses élèves vers les applications ministérielles du LSU (Livret Scolaire Unique) et du LSL (Livret Scolaire du Lycée). Cette fiche explique la procédure d'export, qui est valable pour les deux applications, dans l'ENT ECLAT-BFC.

## Problème évoqué

En tant que chef d'établissement (ou délégué), vous devez effectuer l'export des données de vie scolaire de vos élèves vers le LSU ou le LSL : comment faire ?

# Solution proposée

#### Première étape

Le LSU/LSL fait référence à des périodes officielles qui ne correspondent pas forcément aux périodes paramétrées dans l'ENT de l'établissement. Avant le déroulement des conseils de classe, il est donc impératif de **rapprocher les périodes créées localement à celles officielles du LSU/LSL**. Dans **Administration > Evaluations > Périodes** cliquez sur le **petit crayon** en face du libellé d'une période, sélectionnez une **période officielle** à laquelle la rapprocher et appuyez sur **Valider**.

| admin aldebaran 🏦 🕐 🔶 Adm                                          | inistration                                                                                                    | Vous êtes ici : Administration > Évaluatio<br>Gestion des périodes                        | ns > Périodes                      |               |             |                  |
|--------------------------------------------------------------------|----------------------------------------------------------------------------------------------------|-------------------------------------------------------------------------------------------|------------------------------------|---------------|-------------|------------------|
| Accueil Quo                                                        | vices<br>otas                                                                                                    |                                                                                           |                                    |               |             | Nouvelle période |
| Messagerie Pag                                                     | anieres etablissements<br>ie d'accueil                                                                                                 | Libellé                                                                                   |                                    | Date de début | Date de fin | Actions          |
| Cahier de textes                                                   | ces                                                                                                    | Premier trimestre                                                                         |                                    | 12/08/2019    | 31/07/2020  |                  |
| Indie                                                              | cateurs                                                                                                    | Deuxième trimestre                                                                        |                                    | 12/08/2019    | 31/07/2020  | @ ×              |
| 86 Evaluations Site                                                | e de formation                                                                                                    | Troisième trimestre                                                                       |                                    | 12/08/2019    | 31/07/2020  | 0 ×              |
| 👗 Absences Éva                                                     | luations                                                                                                    |                                                                                           |                                    |               |             |                  |
| Rubriques     Rubriques     Rubrique en ligne     Co     Co     Co | priodes<br>princes de non évaluation<br>prrespondance entre motifs<br>ofesseurs principaux<br>ponseils de classe<br>lies discinipaires | Vous êtes ici : Administration > Éva<br>Retour Modifier une  <br>Paramètres de la période | luations > Périodes > Modifier une | période       |             |                  |
| Auton                                                              | and the accurate                                                                                                    | Établissement                                                                             | Collège Aldébaran Ref (099111      | 5)            |             |                  |
|                                                                    |                                                                                                    | Période officielle *                                                                      | Premier trimestre 🗸                |               |             |                  |
|                                                                    |                                                                                                    | Libelle période *                                                                         | Premier trimestre                  |               |             |                  |
|                                                                    |                                                                                                    | Date de début *                                                                           | 12/08/2019 📰                       |               |             |                  |
|                                                                    |                                                                                                    | Date de fin *                                                                             | 31/07/2020 📰                       |               |             |                  |
|                                                                    |                                                                                                    | * : champ obligatoire                                                                     |                                    |               |             |                  |
|                                                                    |                                                                                                    |                                                                                           |                                    |               |             | Annuler          |

#### DÉLÉGATION RÉGIONALE DU NUMÉRIQUE POUR L'ÉDUCATION BOURGOGNE-FRANCHE-COMTÉ

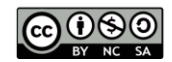

FICHE D'USAGE

#### Deuxième étape

Vous devez maintenant **importer les données des élèves et des enseignants depuis SIECLE et STS WEB**. D'abord, vous devez générer trois fichiers d'export dans SIECLE (*ElevesSansAdresses ou ElevesAvecAdresses, Structures, Nomenclature*) et un fichier d'export dans STS WEB (*sts\_emp\_vXXX*), au format .zip ou .xml. Ensuite, il faut importer ces fichiers dans l'ENT ECLAT-BFC : Administration > Export MEN > onglet Elèves / Enseignants > Ajouter un fichier. N'oubliez pas de cliquer sur le bouton Valider en bas à droite de l'écran une fois l'import terminé.

| admin aldobaran 😳 (l)    | Administration                          | Vous êtes ici : Ad                                    | ministration > Export MEN >                                 | Élèves / Enseignants                      |                             |                           |
|--------------------------|-----------------------------------------|-------------------------------------------------------|-------------------------------------------------------------|-------------------------------------------|-----------------------------|---------------------------|
|                          | Services                                | Mise à jou                                            | ur des données É                                            | lèves / Enseignants                       |                             |                           |
| Accueil                  | Quotas<br>Paramètres établissements     | Prérequis                                             | Élèves / Ense                                               | eignants Matières                         | Fichier d'export            |                           |
| Messagerie               | Page d'accueil                          | u artor                                               |                                                             |                                           |                             |                           |
| Cahier de textes         | Traces                                  | ElevesSans:                                           | e se fait avec 3 fichiers au f<br>Adresses ou ElevesAvecAdi | resses,                                   |                             |                           |
| 26 Évaluations           | Indicateurs<br>Site de formation        | <ul> <li>Structures,</li> <li>Nomenclature</li> </ul> | ire.                                                        |                                           |                             |                           |
| 👗 Absences               | Évaluations                             | Sélectionner                                          | des fichiers à importer :                                   | nat 21P ou XML (sts_emp_vXXX.xml), o<br>* | jue vous pouvez generer dep | uis l'application STSweb. |
| Rubriques                | Export MEN<br>Absences                  | 🖉 Ajouter un f                                        | fichier                                                     |                                           |                             |                           |
| Bureautique en ligne     | Observations                            |                                                       |                                                             |                                           |                             |                           |
| C Administration         | Sanctions et punitions<br>Accès portail |                                                       |                                                             |                                           |                             |                           |
|                          | Messagerie                              |                                                       |                                                             | Déposer les fichiers                      | .CI                         |                           |
|                          |                                         |                                                       |                                                             |                                           |                             |                           |
| ÉTABLISSEMENT +          |                                         |                                                       |                                                             |                                           |                             | Valider                   |
| SERVICES ÉTABLISSEMENT + |                                         | Date                                                  | Statut                                                      | Utilisateur                               | Туре                        | Fichier                   |
|                          |                                         | Aucun enregist                                        | rement                                                      |                                           |                             |                           |
| SERVICES PERSONNELS      |                                         |                                                       |                                                             |                                           |                             |                           |

### Troisième étape

Ensuite, vous devez effectuer le rapprochement entre les matières issues de l'emploi du temps et les matières officielles issues de la BCN (Base Centrale des Nomenclatures). Ce rapprochement se fait normalement de manière automatique suite à l'import SIECLE/STS WEB. Dans Administration > Export MEN > onglet Matières vous verrez qu'à chaque matière correspond un libellé BCN.

| adr      | nin aldebaran 芋 ()   | Administration<br>Services                  | Vous êtes ici : Administration > E<br>Rapprochement de                                                                                                    | ×port MEN > Matières              |                                |                 |         |         |
|----------|----------------------|---------------------------------------------|----------------------------------------------------------------------------------------------------|-----------------------------------|--------------------------------|-----------------|---------|---------|
|          | Accueil              | Quotas                                      | Brénomic Élàvor / Encolonante Matiànae Elshior d'avanat                                                                                                    |                                   |                                |                 |         |         |
|          | Messagerie           | Paramètres établissements<br>Page d'accueil | Prerequis     Eleves / Enseignants     Matteres     Fichler d export       Filtre       Matière Toutes     Classe/Groupe Tous     Matière BCN Toutes       b.     C. |                                   |                                |                 |         |         |
|          | Cahier de textes     | Traces                                      |                                                                                                    |                                   |                                |                 |         |         |
| 16<br>20 | Évaluations          | Indicateurs<br>Site de formation            |                                                                                                    |                                   |                                |                 |         |         |
|          | Absences             | Évaluations                                 | Pour la sélection Modifier                                                                                                    | √ Ok                              |                                |                 |         |         |
| -        | Bubriques            | Export MEN                                  | Classe/Groupe                                                                                                    | Matière                           | Matière BCN                    | Modalité        | Exporté | Actions |
|          | Rureautique en ligne | Absences<br>Observations                    | Э. 🖂 за                                                                                                    | ANGLAIS LV1                       | Langue vivante 1               | Tronc<br>commun | Oui     | Ø       |
| å        |                      | Sanctions et punitions                      | <u> ЗА</u>                                                                                                    | ARTS PLASTIQUES                   | Arts plastiques                | Tronc<br>commun | Oui     | P       |
| ~        |                      | Acces portail<br>Messagerie                 | □ 3A                                                                                                    | EDUCATION MUSICALE                | Education musicale             | Tronc<br>commun | Oui     | ø       |
| -00      | Carnet de liaison    |                                             | □ 3A                                                                                                    | EDUCATION PHYSIQUE ET<br>SPORTIVE | Education physique et sportive | Tronc<br>commun | Oui     | Ø       |

Si vous souhaitez effectuer une modification entre une matière et un libellé BNC, ou bien attribuer un libellé BNC aux matières dont le rapprochement ne s'est pas fait automatiquement suite à l'import SIECLE/STS WEB, il suffit de **cocher (a)** la matière concernée, sélectionner **Modifier (b)** dans le menu déroulant et cliquer sur **Ok (c)**.

| Rapprochement entre ANGLAIS LV1 et la matière BCN                                                                           | ×                                     |
|----------------------------------------------------------------------------------------------------|---------------------------------------|
| Cet écran vous permet de rapprocher vos matières issues de<br>avec les matières officielles de la BCN (Base Centrale des No | e l'emploi du temps<br>omenclatures). |
| Matière BCN Langue vivante 1 (030001) ×                                                                                     |                                       |
| Modalite d'élection Tronc commun                                                                                            | ~                                     |
| Exporté 🖲 Oui 🔿 Non                                                                                                    |                                       |
|                                                                                                    | Annuler Valider                       |
|                                                                                                    |                                       |

La fenêtre ci-contre s'affiche et vous permet d'effectuer les modifications souhaitées. La **Modalité d'élection** (*tronc commun, option, etc.*) est également à vérifier et à modifier si nécessaire.

#### DÉLÉGATION RÉGIONALE DU NUMÉRIQUE POUR L'ÉDUCATION BOURGOGNE-FRANCHE-COMTÉ

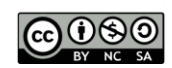

## Quatrième étape

Chaque trimestre, avant d'effectuer l'export vers le LSU/LSL, il est impératif de :

- affecter un président à chaque conseil de classe : Administration > Evaluations > Conseils de classe > Nouveau conseil de classe > Président du conseil ;
- **compléter les bulletins périodiques des élèves** avec les appréciations des enseignants et l'appréciation générale du conseil de classe pour chaque élève ;
- compléter les bilans de fin de cycle pour les élèves de 6<sup>e</sup> et de 3<sup>e</sup> (indiquer un niveau de positionnement de 1 à 4 pour chacun des huit domaines du socle de compétences et renseigner la synthèse des acquis);
- verrouiller les conseils de classe à inclure dans l'export.

#### Cinquième étape

Pour terminer, procédez à l'export vers le LSU/LSL. Dans Administration > Export MEN > onglet Fichier d'export vous pouvez choisir le type d'export souhaité et cliquer sur Lancer la génération.

| Vous êtes ici : Administration > Export MEN > Fichier d'export                                                                                 |                      |
|----------------------------------------------------------------------------------------------------|----------------------|
| Génération des fichiers d'export                                                                                                    |                      |
| Prérequis Élèves / Enseignants Matières Fichier d'export                                                                                       |                      |
| Paramètre de l'export à générer                                                                                                    |                      |
| Établissement concerné                                                                                                    |                      |
| Export ParcourSup                                                                                                    |                      |
| • E1 : notes et appréciations du 1 <sup>er</sup> trimestre/semestre et 2 <sup>ème</sup> trimestre des élèves de terminales de l'année en cours |                      |
| O E3 : notes et appréciations des 3 trimestres ou des 2 semestres des élèves de premières de l'année en cours                                  |                      |
| Export LSL                                                                                                    |                      |
| USL : données de première et de terminale de l'année en cours                                                                                  |                      |
|                                                                                                    |                      |
|                                                                                                    | Lancer la generation |

Le **tableau récapitulatif** en bas de la page comporte la liste des exports effectués. Si l'export est complet, le fichier peut être téléchargé et importé dans le LSU/LSL. Si l'export est incomplet, vous pouvez tout de même télécharger le fichier, mais il est préférable d'analyser de résoudre les erreurs à l'aide du **bilan d'export** (envoyé dans votre messagerie électronique et téléchargeable depuis le tableau récapitulatif). **Certaines erreurs doivent être impérativement corrigées afin de procéder à un export correct**, les autres sont juste des **alertes** (concernant des champs facultatifs des bulletins) qui ne vont pas empêcher l'export. Voici une liste non exhaustive des erreurs les plus récurrentes :

- conseil de classe non verrouillé ou sans président ;
- services d'éval. non fusionnés/incomplets, enseignant non rattaché à un service d'éval. ;
- élève sans INE/division, enseignant sans ID STS/type STS (problème d'import SIECLE/STS ) ;
- élève sans évaluation pour un enseignement complémentaire.

#### Ressources

Pour plus d'informations, consulter également les tutoriels vidéo de Kosmos « Exports vers le LSU et le LSL » à l'adresse <u>https://www.skolengo-academy.org/lsu-lsl/exports-vers-le-lsu-et-le-lsl-90558.kjsp?RH=1477564219438</u> (se connecter à l'ENT avec un compte Administrateur, puis ouvrir une nouvelle page dans le même navigateur et copier-coller le lien).

DÉLÉGATION RÉGIONALE DU NUMÉRIQUE POUR L'ÉDUCATION BOURGOGNE-FRANCHE-COMTÉ

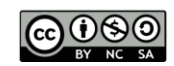